## Go to Zebra Partner Gateway & Login

https://partnerportal.zebra.com/PartnerPortal/index.aspx

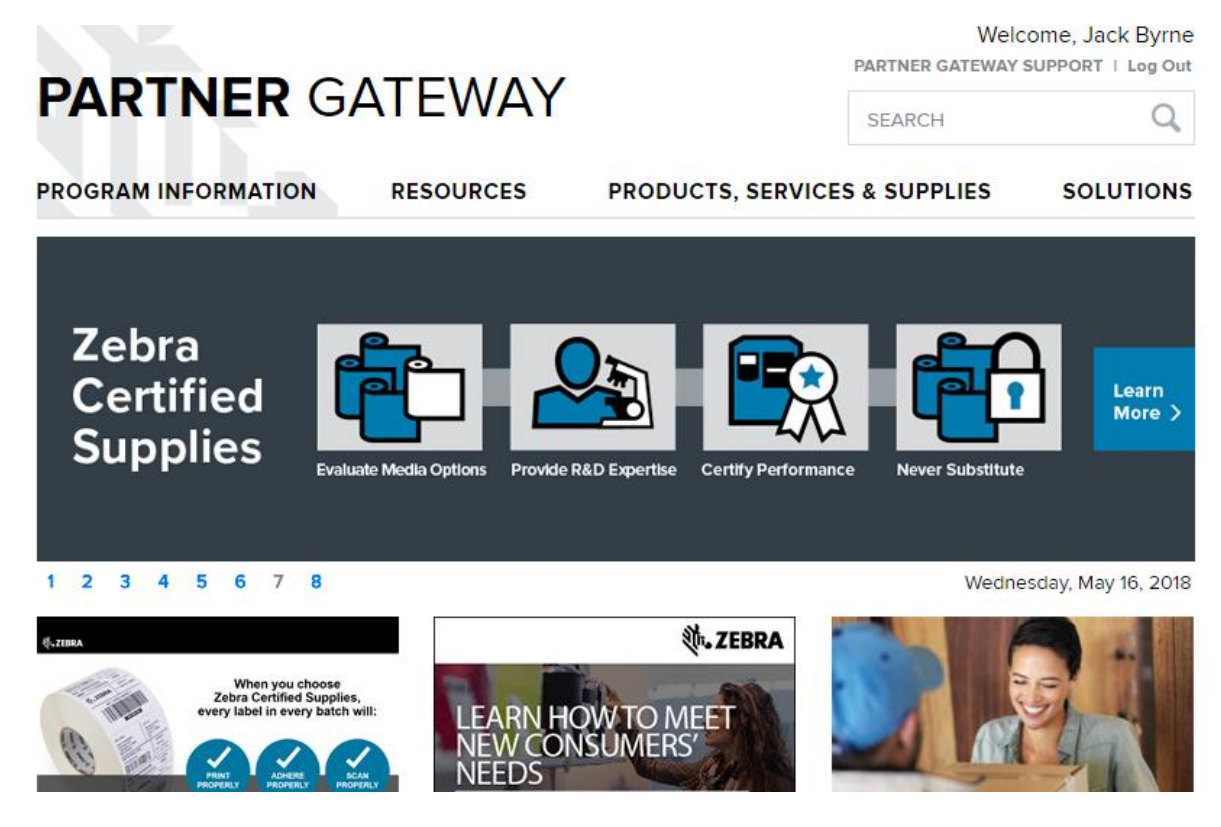

Under Connecting Tools (on right-hand side) at the bottom (training section) is the Zebra Learning Portal – click "ACCESS"

| Repair: Printers              | > |  |
|-------------------------------|---|--|
| Software & Document Downloads | > |  |
| Support Community             | > |  |
| Warranty Check                | > |  |
| SERVICES                      |   |  |
| Service Renewals              | > |  |
| Visibility Services           | > |  |
| TRAINING                      |   |  |
| Zebra Learning Portal         | ~ |  |
| Access IC an more             |   |  |
| DEVELOPER RESOURCES           |   |  |
| Zebra Developer Portal        | > |  |
|                               |   |  |

On the landing page, in the "Find Learning" section at the top, you can search for the below term "Enterprise Mobile Computing Product Qualification Training"

| Search: Q Enterprise Mot                                                                                            | oile Computing Product Qualification Training<br>glish (English)                                                                               | Go Course Calendar                                                                                   |  |  |
|----------------------------------------------------------------------------------------------------|----------------------------------------------------------------------------------------------------|----------------------------------------------------------------------------------------------------|--|--|
| You searched for "Enterprise Mobile Computing Product Qualification Training"<br>Courses (195) Sort By: Relevance V |                                                                                                    |                                                                                                    |  |  |
| Narrow Courses:                                                                                                    | Records per Page: 5 V                                                                                                    | «Previous) Page 1 Go of 4 Next»                                                                      |  |  |
| Category Instructor-Led Online Other Curricula Collection                                                           | Enterprise Mobile Computing Pr<br>Curriculum<br>MCGEN-PA-011<br>This curriculum is associated with the Ze<br>Mobile Computing (EMC) Produ more | oduct Qualification Training           Self Assign Curriculum           Bra Technologies' Enterprise |  |  |
| Certification >                                                                                                    | Advanced Data Canture Sunnort                                                                                                    | Professional Certification                                                                           |  |  |

The next point is the most important – in the above screenshot you see the option come up to "Self Assign Curriculum" – this will allow the system to track you have completed the training and automatically update your account.

When you click Self Assign, this will then take you to the page where you can complete the training

It is also important that the section at the top of the page says "Self-Assigned", if it does not say this then you will need to self-assign here

| ← Back<br>Enterprise N<br> | e Mobile Computing Product Qualification Training ®                                                                                                    |                                 |  |
|----------------------------|----------------------------------------------------------------------------------------------------|---------------------------------|--|
|                            | ID: MCGEN-PA-011<br>This curriculum is associated with the Zebra Technologies' Enterprise Mobile Computing<br>(EMC) Product Qualification Training requirements in EMEA. Training requirements of this<br>curriculum target product knowledge related to competently selling and delivering these<br>EMC Products, including the MC33 and the VC80x. Please note that Narrowband has a<br>separate training requirement and can be accessed at MCNWB-PA-001 - Narrowband<br>Product Qualification Training.<br>more | Self Assigned                   |  |
|                            | Incomplete                                                                                                    |                                 |  |
| Assignme                   | nts                                                                                                    | By Suggested Order $  \backsim$ |  |
|                            | 8/14/2018   REQUIRED<br>EMC Portfolio Overview<br>OLT CEMSE1200                                                                                                    |                                 |  |
|                            |                                                                                                    |                                 |  |